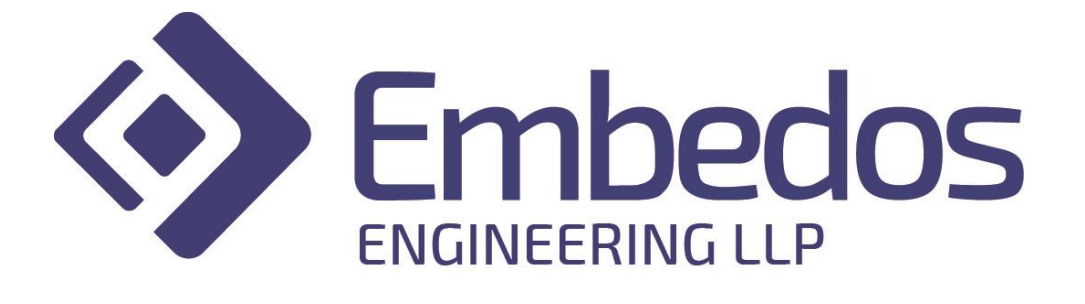

# **User Manual**

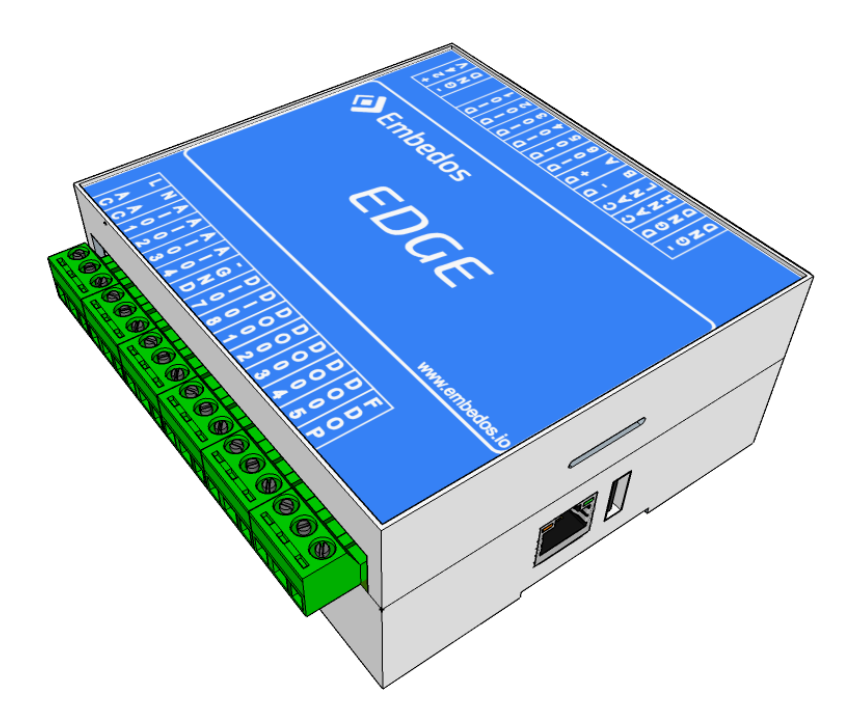

## **Connecting the Edge controller to a network**

- The Edge controller will first have to be configured to connect to a Wi-Fi or Ethernet connection. Download and install the Embedos 'EmEdge Configurator' app from Google Play S on an android smartphone.
- 2. Connect the smartphone USB port to the Edge controller USB port.

3. Open 'EmEdge Configurator' and choose 'Yes' and the prompt to enable USB tethering.

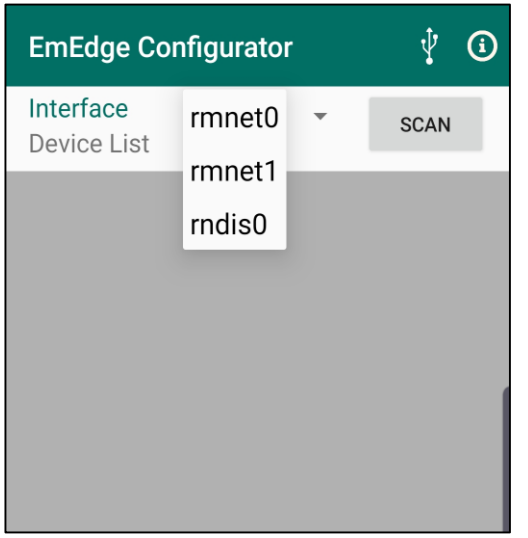

Figure 1: Select 'rndis0' as the interface when connected via USB

| Settings     |       |          |        |
|--------------|-------|----------|--------|
| ETHERNET     | WLAN  | NODE-RED | UPDATE |
| Address Type |       |          |        |
| Static       | ~     |          |        |
| IP Address   |       |          |        |
|              |       |          |        |
| Netmask      |       |          |        |
| Gateway      |       |          |        |
|              |       |          |        |
|              |       | _        |        |
| UPDATE       | REFRE | SH REE   | воот   |
|              |       |          |        |

Figure 3: Choose if device IP is to be static or taken using DHCP

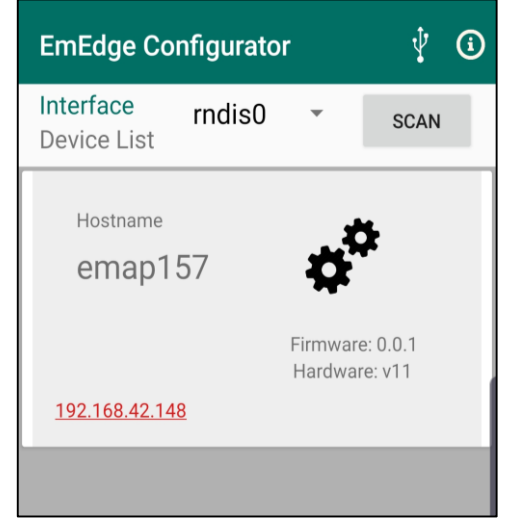

Figure 2: The device listed after scan. Tap the 'gears' to setup the unit

| Settings       |         |          |         |
|----------------|---------|----------|---------|
| ETHERNET       | WLAN    | NODE-RED | UPDATE  |
| Wlan Interface | : wlan0 | •        | SCAN    |
| Connected To:  |         |          |         |
| SSIDs          |         |          |         |
|                |         |          |         |
| REFRESH        |         |          | CONNECT |
|                |         |          |         |

Figure 4: Scan and select the WiFi AP to connect to

4. Once the device is connected, and if using DHCP or WiFi, the IP given to the device can be found by checking the connected client list in the router settings. Or use a network scanning application as shown below.

| tP Range - Angry IP Sc  | anner        |               |                 |
|-------------------------|--------------|---------------|-----------------|
| Scan Go to Command      | ds Favorites | Tools Help    |                 |
| IP Range: 192.168.100.0 | ) to 19      | 2.168.101.255 | IP Range \vee 🔅 |
| Hostname: LAPTOP-AH     | HVP4GC IP1   | Netmask 🗸     | ► Start         |
| IP                      | Ping         | Hostname      | Ports [1+]      |
| 😔 192.168.100.53        | 2 ms         | [n/a]         | 22              |
| 🕞 192.168.100.54        | 1 ms         | [n/a]         | 22              |
| 📀 192.168.100.55        | 4 ms         | [n/a]         | 22              |
| 🕞 192.168.100.56        | 4 ms         | [n/a]         | 22              |
| 📀 192.168.101.100       | 3 ms         | [n/a]         | 22              |
| 🔵 192.168.100.1         | 4 ms         | [n/a]         | [n/a]           |
| 🔵 192.168.100.2         | 7 ms         | [n/a]         | [n/a]           |
| 🕞 192.168.100.11        | 4 ms         | [n/a]         | [n/a]           |
| 9 192.168.100.12        | 6 ms         | [n/a]         | [n/a]           |

Figure 5: Angry IP Scanner used to find Edge controllers with port 22 Open

## **Connection Diagram**

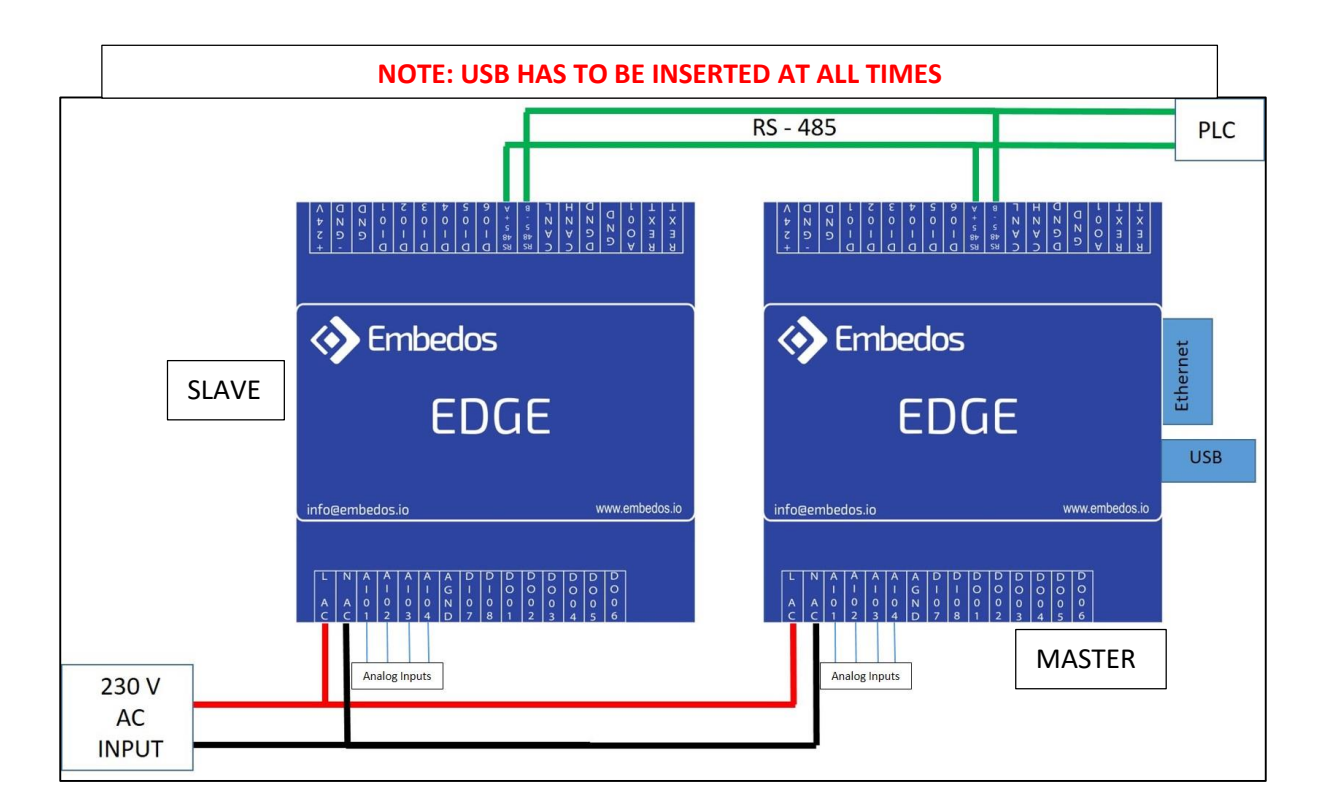

- Master Unit gets connected to Ethernet.
- Slave is connected to Master using RS-485
- PLC will also be connected on RS-485

## **Embedos Dashboard Manual**

## Page 1

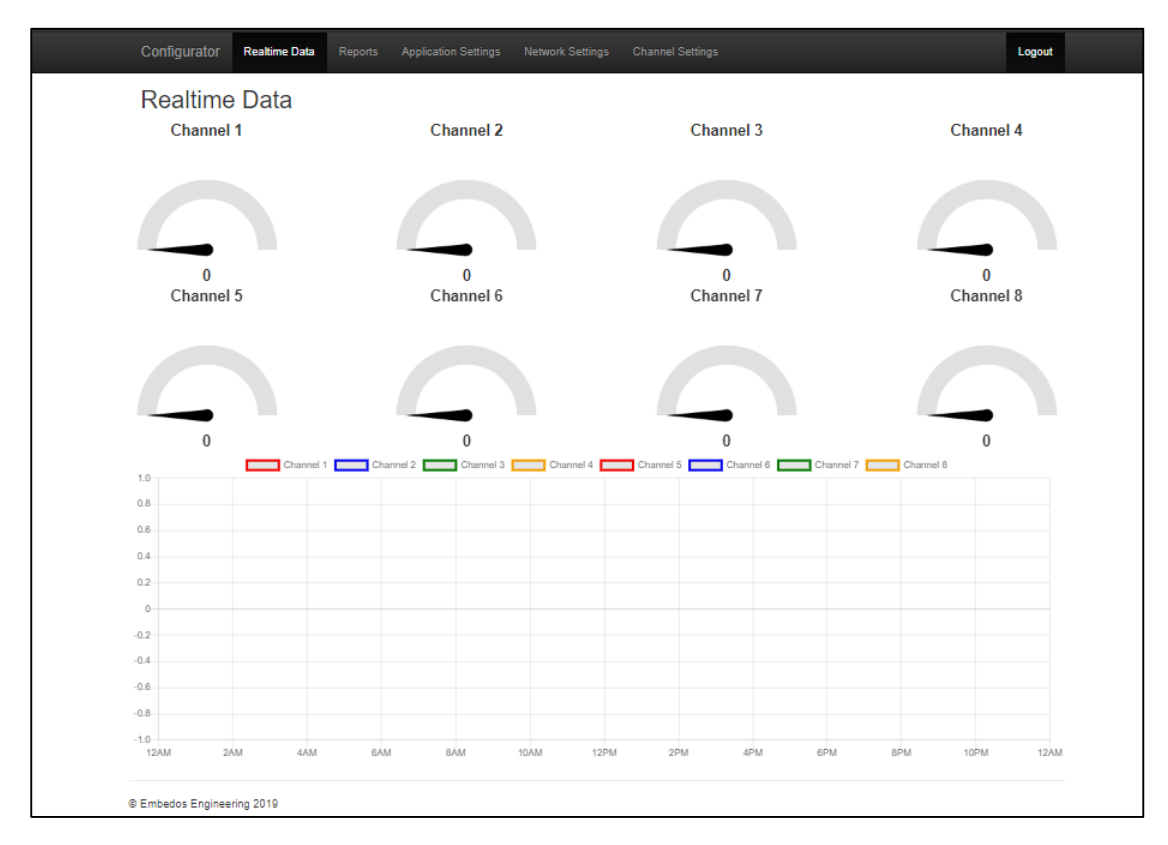

### **Real Time Data**

### Description:

- Displays Gauges for 8 analog channels.
- Similarly displays a graph of the last 100 values of the corresponding channels.

#### Page 2

| Config            | urator                | Realtime Da     | ata Reports | Application Sett | ings Network S | ettings C | hannel Settings |            |            | Logout     |
|-------------------|-----------------------|-----------------|-------------|------------------|----------------|-----------|-----------------|------------|------------|------------|
| Rep               | orts                  |                 |             |                  |                |           |                 |            |            |            |
| Hist              | orica                 | I               |             |                  |                |           |                 |            |            |            |
| Octoi             | oer 23, 201           | 19 - October 2  | 3, 2019     | Sea              | arch           |           |                 |            |            |            |
| Show              | 10 🔻                  | entries         |             |                  |                |           |                 |            |            |            |
| Search:           |                       |                 |             |                  |                |           |                 |            |            |            |
| Сору              | Excel                 | CSV PD          | F Print     |                  |                |           |                 |            |            |            |
| time              | analog_               | ch1 an          | alog_ch2    | analog_ch3       | analog_ch4     | Input_1   | analog_ch5      | analog_ch6 | analog_ch7 | analog_ch8 |
| No dat            | a available           | in table        |             |                  |                |           |                 |            |            |            |
| Showing<br>Previo | 0 to 0 of (<br>us Nex | 0 entries<br>ct |             |                  |                |           |                 |            |            |            |
| © Embe            | dos Engine            | eering 2019     |             |                  |                |           |                 |            |            |            |

#### **Reports:**

#### Description:

- Select the time duration or set a custom range for reports using the convenient drop down selector.
- The table that will be populated accordingly and can be navigated through the page buttons below.
- Download the data shown on the table using the convenient buttons in Excel, CSV or PDF formats directly.
- Or print data directly using the print button.
- The copy button copies the data to the clipboard for pasting as text.

| Configurator Realtime D     |               | Application Setting | s Network  |               |           |                    |         |               | Logout    |
|-----------------------------|---------------|---------------------|------------|---------------|-----------|--------------------|---------|---------------|-----------|
| General Setting             | gs            |                     |            |               |           |                    |         |               |           |
| Interface Type:             | RTU           | T                   | E:         | aud: 9600     |           | Slave I            | D: 1    |               |           |
| Siave IP-                   | 102 158 101   | 242                 | Siava P    | ant: soo      | -         |                    |         |               |           |
|                             | 152.100.101.  | -                   |            | 502           |           |                    |         |               |           |
| SM 8 Mode:                  | gateway       | ¥                   | Poli Inter | IVAI: 1       |           | _                  |         |               |           |
|                             |               |                     |            |               |           | Save               |         |               |           |
| Trigger Settings            |               |                     |            |               |           |                    |         |               |           |
| Add Edit Delete             |               |                     |            |               |           |                    |         |               |           |
| Show 10 V entries           |               |                     |            |               |           |                    | _       |               |           |
|                             |               |                     |            |               |           |                    | Search: |               |           |
| Name 11 Address 17 Mo       | dbus Type 🗍   | Datatype 11 Trig    | ger Type   | Low Threshold | High Thre | shold 11 Number 11 | Messag  | )e            | 41        |
| Input_1 10 noi              | aing register | u_int mat           | en         |               |           | 8828385089         | (name)  | nas changed t | to (data) |
| showing 1 to 1 or 1 entries |               |                     |            |               |           |                    |         | Previous      | 1 Next    |
| Channel Config              | uration       |                     |            |               |           |                    |         |               |           |
|                             | uration       |                     |            |               |           |                    | Search: |               |           |
| obancel number              | В             | CARGO DAY           | 11         | sensor min    | İt        | coals factor       | 11      | offert        | l†        |
| 1                           | +-            | 1000                | +1         | 0             | +1        | 0                  | +1      | 1000          |           |
| 2                           |               | 10000000            |            | 0             |           | 352                |         | -1533984      |           |
| 3                           |               | 1000                |            | 0             |           | 0                  |         | 1000          |           |
| 6                           |               | 1000                |            | 0             |           | 0                  |         | 1000          |           |
| 7                           |               | 1000                |            | 0             |           | 0                  |         | 1000          |           |
| Showing 1 to 5 of 5 entries |               |                     |            |               |           |                    |         | Previous      | l Next    |
|                             |               |                     |            |               |           |                    |         |               |           |
| © Embedos Engineering 2019  |               |                     |            |               |           |                    |         |               |           |

## **Application Settings**

### **General Settings**

- 1. Interface Type:
  - a. RTU: Modbus RS485 Protocol
  - b. TCP: Modbus TCP Protocol
- 2. SMS Mode:
  - a. Sim: SMS sent through a sim card.
  - b. Gateway: SMS sent through internet connection.
- 3. Slave IP:
  - a. Enter your Modbus TCP IP address. (In case of Interface Type as RTU, Slave IP option will be greyed out)

## 4. Baud:

- a. Enter Baud Rate of Device (In case of Interface Type as TCP, Baud Option will be greyed out)
- 5. Slave Port:
  - a. Enter your Modbus TCP port. (In case of Interface Type as RTU, Slave port Option will be greyed out)
- 6. Poll Interval:
  - a. Set the data logging rate. (seconds)
- 7. Slave ID:
  - a. Set the Modbus RTU slave ID. (In case of Interface Type as TCP, Slave ID will be greyed out)

| Configurato                                                         | r Realtime Da                                       | ta Repo                                                                                                    | rts <b>Appli</b> e  | cation Settings | Netwo      | ork Settings       | Channe | el Settings |            |                |            |                            |
|---------------------------------------------------------------------|-----------------------------------------------------|----------------------------------------------------------------------------------------------------|---------------------|-----------------|------------|--------------------|--------|-------------|------------|----------------|------------|----------------------------|
| Genera                                                              | al Setting                                          | S                                                                                                    |                     |                 |            |                    |        |             |            |                |            |                            |
| Inte                                                                | rface Type:                                         | RTU                                                                                                    | •                   |                 | 1          | Baud:              | 9600   | •           |            | Slave ID:      | 1          |                            |
|                                                                     | Slave IP:                                           | 192.168.101                                                                                                    | 1.212               |                 | Slave      | Port:              | 502    |             |            |                |            |                            |
| :                                                                   | SMS Mode:                                           | gateway                                                                                                    | Ŧ                   |                 | Poll Int   | erval:             | 1      |             |            |                |            |                            |
|                                                                     |                                                     |                                                                                                    |                     |                 |            |                    |        |             | Save       |                |            |                            |
| Add Edit<br>Show 10 Y                                               | Settings<br>Delete<br>entries                       |                                                                                                    |                     |                 |            |                    |        |             |            | Sear           | sh:        |                            |
| Name 🕸                                                              | Address 🕸                                           | Modbus T                                                                                                    | уре 🕴               | 1 Datatype      | lt T       | Trigger Typ        | e ↓î   | Low Thresh  | old I      | High Threshold | 11         | Number 11                  |
| ⊕ 1                                                                 | 1                                                   | 1                                                                                                    |                     | 17              | 1          |                    |        | 1           |            |                |            | 1                          |
| Input_1                                                             | 10                                                  |                                                                                                    |                     |                 |            |                    |        |             |            | 1              |            |                            |
| -                                                                   | 10                                                  | holding re                                                                                                    | gister              | u_int           | n          | natch              |        |             |            | <b>'</b>       |            | 8828385089                 |
| Showing 1 to 2 of<br>Channe<br>Show 10 T                            | f2 entries 1 row :<br>I Configu                     | selected                                                                                                    | gister              | u_int           | n          | natch              |        |             |            | Sear           | Pre        | 8828385089<br>vious 1 Next |
| Showing 1 to 2 of<br>Channel<br>Show 10 T<br>Channel_numb           | f2 entries 1 row :<br>I Configu<br>] entries<br>er  | selected                                                                                                    | gister<br>sensor_ma | u_int<br>BX     | n<br> <br> | natch              | nin    | 11          | scale_fact | Sear           | Pre<br>ch: | ss2s3s50s9<br>vious 1 Next |
| Showing 1 to 2 of<br>Channel<br>Show 10 V<br>channel_numb<br>2      | f2 entries 1 row :<br>I Configu<br>] entries<br>er  | holding re<br>selected                                                                                                    | sensor_ma<br>1000   | u_int<br>BX     | n<br>tt    | sensor_r<br>0      | nin    | 11          | scale_fact | Sean           | Pre        | 8828385089<br>vious 1 Next |
| Showing 1 to 2 of<br>Channel<br>Show 10 v<br>channel_numb<br>2<br>3 | f 2 entries 1 row :<br>I Configu<br>] entries<br>er | In a constraint of the selected selected selecte | sensor_ma<br>1000   | ax              | n<br>Lt    | sensor_r<br>0<br>0 | nin    | 11          | scale_fact | Sean           | Pre        | 8828385089<br>vious 1 Next |

|                                            | Reports Application Settings Net | work Settings Channel Settings |              |              |                 |   |
|--------------------------------------------|----------------------------------|--------------------------------|--------------|--------------|-----------------|---|
| General Settings                           | Edit Record                      |                                | ×            |              |                 |   |
|                                            | Name:                            | 1                              |              |              |                 |   |
| Interface Type: RTU                        | Address:                         | 1                              |              | Slave ID:    |                 |   |
| Slave IP: 192.168.                         | Madhur Tunai                     |                                |              |              |                 |   |
| SMS Mode: gateway                          | moubus type.                     | 1                              |              |              |                 |   |
|                                            | Datatype:                        | 17                             |              |              |                 |   |
| Trigger Settings                           |                                  |                                |              |              |                 |   |
| Add Edit Delete                            | Trigger Type:                    | 1                              |              |              |                 |   |
| Show 10 v entries                          | Low Threshold:                   | 1                              |              |              |                 |   |
|                                            |                                  |                                |              | Search:      |                 |   |
| Name 41 Address 41 Modbu                   | High Threshold:                  | 1                              |              | gh Threshold | 1 Number 1      | 1 |
| (⊕ 1 1 1 Input 1 10 holding                | Number:                          | 1                              |              |              | 1 8828385089    |   |
| Showing 1 to 2 of 2 entries 1 row selected |                                  |                                |              |              |                 |   |
|                                            | Message:                         | 1                              |              |              | Previous 1 Next |   |
| Channel Configuratio                       |                                  |                                |              |              |                 |   |
| Show 10 v entries                          |                                  | Clos                           | e Submit     | Search:      |                 |   |
| channel_number                             | k sensor_max 41                  | sensor_min 11                  | scale_factor |              | offset          |   |
| 2                                          | 1000                             | 0                              | 1            |              | 0               |   |
| 3                                          | 1000                             | 0                              | 1            |              | 0               |   |
| Showing 1 to 2 of 2 entries                |                                  |                                |              |              | Previous 1 Next |   |

## Page 4

| Configurator Realtime I    | Data Reports Application Settings | Network Settings | Channel Settings |         |    |
|----------------------------|-----------------------------------|------------------|------------------|---------|----|
| Ethernet Settir            | ngs                               |                  |                  |         |    |
| ,<br>Addressing:           | Static •                          |                  |                  |         |    |
| IP Address:                | 192.168.1.100                     | Netmask:         | 255.255.255.0    | Gateway | r: |
|                            |                                   | Save             |                  |         |    |
|                            |                                   |                  |                  |         |    |
| WLAN Setting               | S                                 |                  |                  |         |    |
| Connected to:              | No Active Connection              |                  |                  |         |    |
| IP Address:                | N/A                               |                  |                  |         |    |
| Password:                  |                                   |                  |                  |         |    |
|                            | Save                              |                  |                  |         |    |
|                            |                                   |                  |                  |         |    |
| Internet Conne             | ectivity                          |                  |                  |         |    |
| Status:                    | Not Connected Refresh             |                  |                  |         |    |
|                            |                                   |                  |                  |         |    |
| © Embedos Engineering 2019 |                                   |                  |                  |         |    |

## **Network Settings**

## **Ethernet Settings:**

For setting up Ethernet port

- 1. Addressing:
  - a. Static
  - b. DHCP
- 2. IP Address:
- 3. Netmask:
- 4. Gateway:

## **WLAN Settings**

- 1. Connected To:
- 2. IP Address:
- 3. Password:

#### **Internet Connectivity**

1. Status:

| channel_number | ↓à. | sensor_max | sensor_min ↓↑ | scale_factor |
|----------------|-----|------------|---------------|--------------|
| <b>e</b> 12    |     | 123        | 324           | 434          |
| offset 3       |     |            |               |              |
| <b>9</b> 123   |     | 23         | 43            | 4            |
| offset 4       |     |            |               |              |
| 2              |     | 1000       | 0             | 1            |
| 21             |     | 123        | 123           | 1233         |
| 23             |     | 43         | 543           | 3            |
| 3              |     | 1000       | 0             | 1            |

| Gauge Settings                                                                                                    |                                                                                                    |                                                                                                    |        |                                                       |                 |
|----------------------------------------------------------------------------------------------------|----------------------------------------------------------------------------------------------------|----------------------------------------------------------------------------------------------------|--------|-------------------------------------------------------|-----------------|
| Add Edit Delete                                                                                                    | channel_number:                                                                                                    | channel_number                                                                                                    |        |                                                       |                 |
| Show 10 • entries                                                                                                    | sensor_max:                                                                                                    | sensor_max                                                                                                    |        | Search:                                               |                 |
| channel number                                                                                                    |                                                                                                    |                                                                                                    |        | scale factor                                          |                 |
| - 12                                                                                                    | sensor_min:                                                                                                    | sensor_min                                                                                                    |        | 434                                                   |                 |
| offset 3                                                                                                    | scale factor:                                                                                                    |                                                                                                    |        |                                                       |                 |
| 123                                                                                                    | scale_lactor.                                                                                                    | scale_tactor                                                                                                    |        | 4                                                     |                 |
| offset 4                                                                                                    | offset:                                                                                                    | offset                                                                                                    |        |                                                       |                 |
| 0 2                                                                                                    |                                                                                                    |                                                                                                    |        | 1                                                     |                 |
| © 21                                                                                                    |                                                                                                    |                                                                                                    |        | 1233                                                  |                 |
| <ul><li>23</li></ul>                                                                                                    |                                                                                                    |                                                                                                    | Close  | mit 3                                                 |                 |
| <b>G</b> 3                                                                                                    | 1000                                                                                                    | 0                                                                                                    |        | 1                                                     |                 |
| Showing 1 to 6 of 6 entries 1 row selec  Embedos Engineering 2019  Confinuerator Realitime Data Re                                                                                                    | ports Application Satings Network                                                                                                | Settings Channel Setting                                                                                                    | 19     |                                                       | Previous 1 Next |
| © Embedos Engineering 2019<br>Configurator Realtime Data Re                                                                                                    | ports Application Sottings Network<br>Edit Record                                                                                | Settings Channel Setting                                                                                                    | B<br>× |                                                       | Previous 1 Next |
| © Embedos Engineering 2019<br>Configurator Realtime Data Re<br>Gauge Settings<br>Add Edit Delete                                                                                                    | ports Accilication Settings Network<br>Edit Record<br>channel_number:                                                            | Settings Channel Setting                                                                                                    | e<br>× |                                                       | Previous 1 Next |
| © Embedos Engineering 2019<br>Configurator Resiltime Data Re<br>Gauge Settings<br>Add Edit Delete<br>Show 10 r entries                                                                                                    | ports Arcilication Sattinos Network<br>Edit Record<br>channel_number:<br>sensor_max:                                             | Settines Channel Settine<br>123<br>23                                                                                        | в<br>  |                                                       | Previous 1 Next |
| © Embedos Engineering 2019<br>Configurator Realtime Data Re<br>Gauge Settings<br>Add Edit Delete<br>Show 10 • entries                                                                                                    | orts Accilection Settings Network<br>Edit Record<br>channel_number:<br>sensor_max:                                               | Settines Channel Settine<br>123<br>23                                                                                        | в<br>х | Search:                                               | Previous 1 Next |
| © Embedos Engineering 2019<br>Configurator Realtime Data Re<br>Gauge Settings<br>Add Edit Delete<br>Show 10 • entries<br>channel_number                                                                                                    | rete Accilention Settings Metwork<br>Edit Record<br>channel_number:<br>sensor_max:<br>sensor_min:                                | Settines Channel Settine<br>123<br>23<br>43                                                                                  | в<br>х | Search:<br>scale_factor                               | Previous 1 Next |
| Showing 1 to 6 of 6 entries 1 row select<br>© Embedos Engineering 2019<br>Configurator Realtine Data Re<br>Gauge Settings<br>Add Edit Delete<br>Show 10 • entries<br>channel_number<br>• 12                                                                                     | nate Application Settings Metwork<br>Edit Record<br>channel_number:<br>sensor_max:<br>sensor_min:                                | Setlinos Channel Settino 123 23 43                                                                                           | ъ<br>× | Search:<br>scale_factor<br>434                        | Previous 1 Next |
| Showing 1 to 6 of 6 entries 1 row select<br>e Embedos Engineering 2019<br>Configurator Realtime Data Re<br>Gauge Settings<br>Add Edit Delete<br>Show 10 • entries<br>channel_number<br>e 12<br>offset 3                                                                         | events Acceleration Settings Metworks<br>Edit Record<br>channel_number:<br>sensor_max:<br>sensor_min:<br>scale_factor:           | Settinca Channel Settinc<br>123<br>23<br>43<br>4                                                                             |        | Search:<br>scale_factor<br>434                        | Previous 1 Next |
| Showing 1 to 6 of 6 entries 1 row select<br>Embedos Engineering 2019<br>Configurator Realtime Data Re<br>Gauge Settings<br>Add Edit Delete<br>Show 10 • entries<br>channel_number<br>• 12<br>offset 3<br>• 123                                                                  | ports Anciention Settinos Network<br>Edit Record<br>channel_number:<br>sensor_max:<br>sensor_min:<br>scale_factor:<br>offset:    | Settince         Channel Settince           123         23           43         4           4         4                      |        | Search:<br>scale_factor<br>434                        | Previous 1 Next |
| © Embedos Engineering 2019<br>Configurator Realtime Data Re<br>Gauge Settings<br>Add Edit Delete<br>Show 10 • entries<br>channel_number<br>● 12<br>offset 3<br>● 123<br>offset 4                                                                                                | events Accilication Settines Network<br>Edit Record<br>channel_number:<br>sensor_max:<br>sensor_min:<br>scale_factor:<br>offset: | Setting         Channel Setting           123         23           23         43           4         4           4         4 |        | Search:<br>scale_factor<br>434<br>4                   | Previous 1 Next |
| © Embedos Engineering 2019<br>Configurator Realtime Data Re<br>Gauge Settings<br>Add Edit Delete<br>Show 10 • entries<br>channel_number<br>● 12<br>offset 3<br>● 123<br>offset 4<br>● 2                                                                                         | Edit Record<br>Edit Record<br>channel_number:<br>sensor_max:<br>sensor_min:<br>scale_factor:<br>offset:                          | Settines Channel Settine<br>123 23 43 4 4 4                                                                                  |        | Search:<br>scale_factor<br>434<br>4<br>1              | Previous 1 Next |
| Showing 1 to 6 of 6 entries 1 row select  Embedos Engineering 2019  Configurator Realtime Data Re  Gauge Settings  Add Edit Delete Show 10 • entries  channel_number  12 offset 3  12 offset 4  2  2  2  2  2  3  3  3  4  3  4  3  4  3  4  5  5  5  5  5  5  5  5  5  5  5  5 | erts Acciention Setting Metwork<br>Edit Record<br>channel_number:<br>sensor_max:<br>sensor_min:<br>scale_factor:<br>offset:      | Settines Channel Settine<br>123<br>23<br>43<br>4<br>4<br>4                                                                   | S X    | Search:                                               | Previous 1 Next |
| Showing 1 to 6 of 6 entries 1 row select<br>© Embedos Engineering 2019<br>Configurator Realtime Data Re<br>Gauge Settings<br>Add Edit Delete<br>Show 10  • entries<br>channel_number<br>• 12<br>offset 3<br>• 123<br>offset 4<br>• 2<br>• 21<br>• 23                            | rente Arealication Settines Metwork<br>Edit Record<br>channel_number:<br>sensor_max:<br>sensor_min:<br>scale_factor:<br>offset:  | Setilocs Channel Settine           123           23           43           4           4                                     | S X    | Search:<br>scale_factor<br>434<br>4<br>1<br>1233<br>3 | Previous 1 Next |

## **Channel Settings**

- Up to 8 channels supported. Add, edit and delete channels.
- Delete and edit individual channels by selecting them.
- Scale Factor and Offsets are automatically set.

NOTE: USB HAS TO BE INSERTED AT ALL TIMES

For any more information, kindly contact: